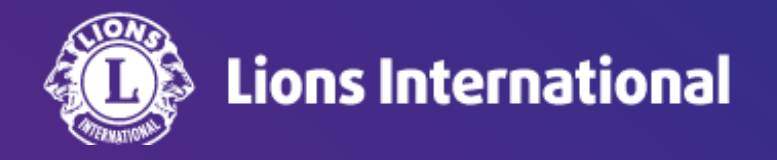

## Lion Portal 初回ログイン手順

(招待メール「Lion Portal へようこそ」を受け取っていない場合)

## OSEAL調整事務局 2024年5月1日更新

## Lion Portalへの初回ログイン

これまでのライオン・アカウントのログイン画面(<u>https://myapps.lionsclubs.org</u>)にアクセスすると、下記のメッセージが表示 されます。

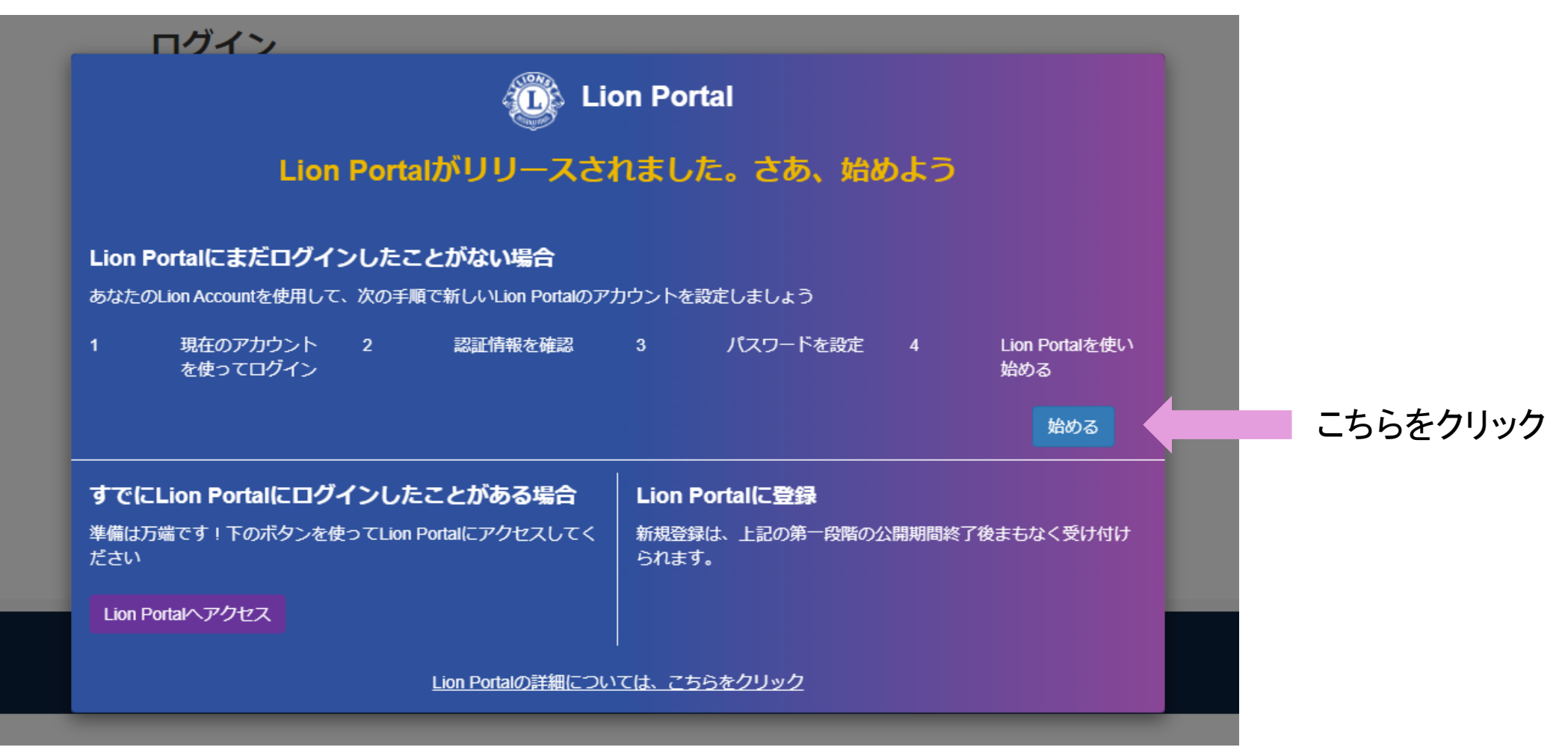

Lion Portalへの初回ログイン

下記の手順に従って進めてください。

- 1. 今まで使用していたライオン・アカウントのログインIDとパスワードを入力する
- 2. パスワードの再設定画面が開くので、新しいパスワードを入力し、「リセット&ログイン」ボタンをクリックする (※以前と同じパスワード同じもOK)

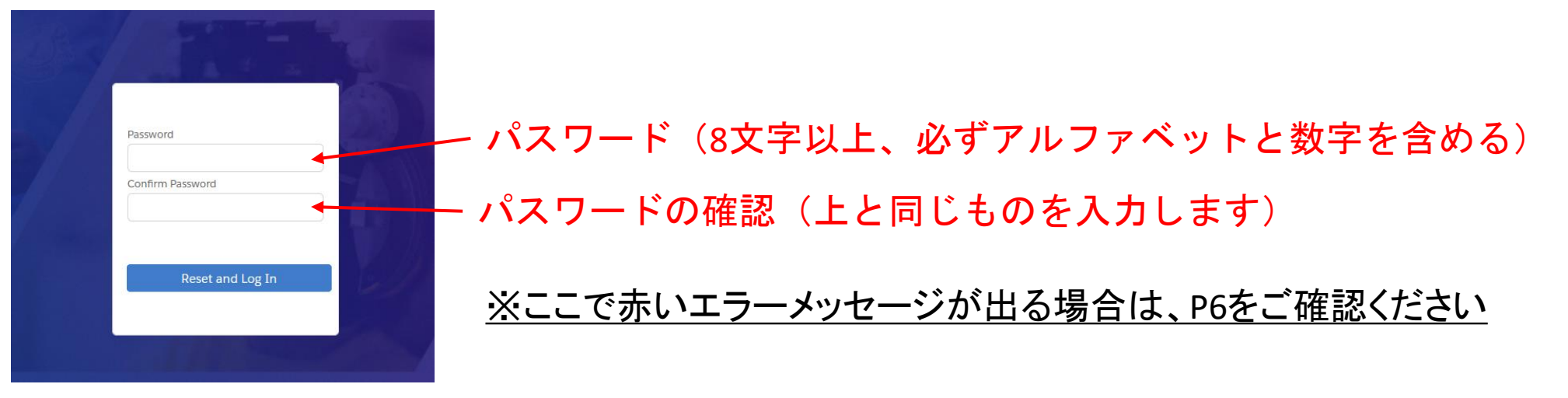

3. Lion Portalへアクセス完了

次回以降ログインする際のログイン画面のURLはこちら: <u>https://lionsinternational.my.site.com/</u> ※1度Lion Portalへログイン後は、これまでのライオン・アカウントログイン画面からはアクセスできなくなります。上 記URLをブックマーク(お気に入りに保存)していただくことをお勧めします。 3 初回ログインがうまくいかない場合の対応方法①

今まで使用していたライオンアカウントIDとパスワードを入力した後、下記のエラーメッセージが表示される場合があります。このメッセージが表示されるのは、ライオン・アカウントIDを携帯番号にしていたか、アカウントIDをメールアドレスにしていたものの何らかの理由でアカウントの移行がうまくいかなかった場合です。

| We have moved! You will need to register in<br>Salesforce to get access to Lion Portal. | MyLionはライオンポータルへ移行しました。<br>ライオンポータルへアクセスするには、アカワントの登録を行ってください。 |
|-----------------------------------------------------------------------------------------|----------------------------------------------------------------|
| Register Go Back                                                                        |                                                                |
|                                                                                         |                                                                |

このメッセージを確認したら、青色の「Register(登録)」をクリックし、アカウントの新規登録を行って ください。 初回ログインがうまくいかない場合の対応方法②

今まで使用していたライオンアカウントIDとパスワードを入力した後、下記のエラーメッセージが表示される場合があります。これは、既に一度ライオンポータルにログインをしている場合に表示されます。

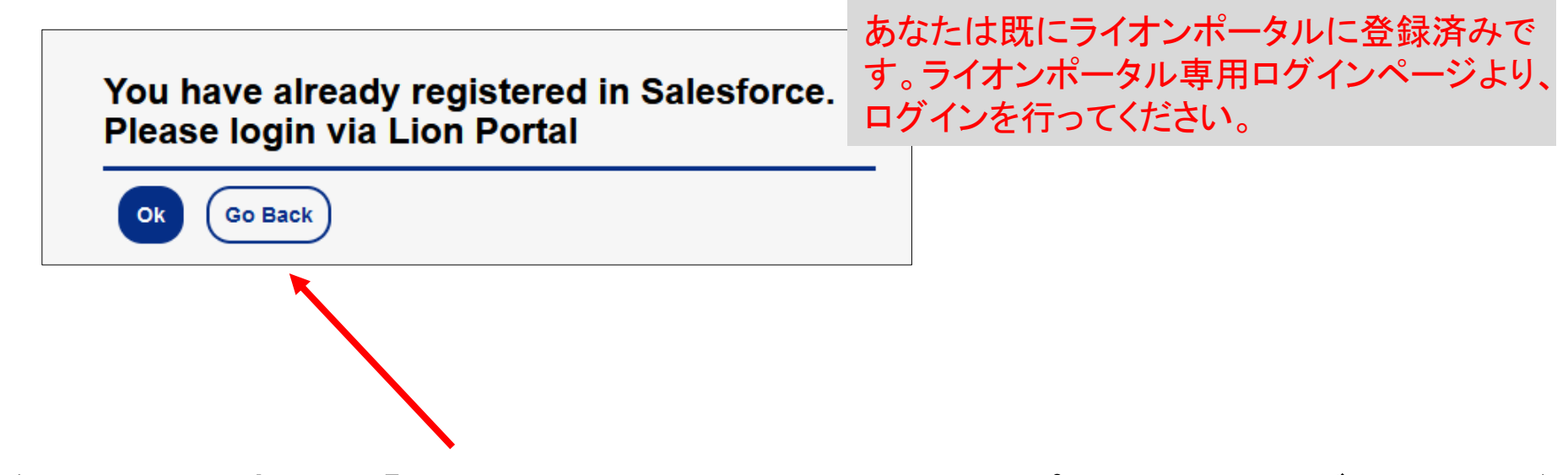

このメッセージを確認したら、青色の「OK」をクリックすると、ライオンポータル専用ログインページへ 移動するので、そちらでログインを行ってください。 初回ログインがうまくいかない場合の対応方法③

パスワード再設定画面で赤字のエラーメッセージが表示される場合は、下記の点を再度ご確認ください。

- ■下記のパスワードの条件を満たしていますか?
- 8文字以上
- 最低1文字はアルファベットを含める(大文字でも小文字でもOK)
- 最低1つは数字を含める

■ PasswordとConfirm Passwordに同じパスワードを入力していますか?

■ ユーザーネーム(ログインID)のメールアドレスに含まれる言葉がパ スワードに含まれていませんか? 例えば、ユーザーネームが oseal@lionsclubs.orgの場合、パスワードが「oseal111」や

「lionsclub456」など同じ言葉が入っていると、セキュリティ上安全では ないため、右記のようなメッセージが表示され、そのパスワードを使用 することができません。

| (TITALISMA)                                        | Lion F                          | Portal |
|----------------------------------------------------|---------------------------------|--------|
| Enter a new                                        | password.                       |        |
| Make sure to<br>8 characte<br>1 letter<br>1 number | o include at least:<br>ers<br>r |        |
| Password                                           |                                 |        |
| Confirm Pa                                         | assword                         |        |
|                                                    | Reset and Log Ir                | n      |
|                                                    |                                 |        |